# Plan Ahead Tool Directions

#### Introduction

<u>Plan Ahead</u> is a feature of the Banner XE class registration module that helps students create draft schedules for the next term. Once a plan has been created, you can pre-load your plan at registration time and register for all of your classes in just one click. Please follow the instructions below for more information.

### Creating a Plan

1. Go to MyBethel Student Academics and select "Add or Drop Classes" from the Registration Channel

| WyBethel Home Check                                                                                                    | dist Human Resources Student Academics Faculty Aca                                                                                                    | ademics                                                                                                    |
|----------------------------------------------------------------------------------------------------|----------------------------------------------------------------------------------------------------|----------------------------------------------------------------------------------------------------|
| Student Academics                                                                                                    |                                                                                                    |                                                                                                    |
| Active Courses                                                                                                    | % 🖸 Departments & Programs %                                                                                                    | Registration                                                                                                    |
| Select a semester's courses to view:<br>Current Active Courses<br>LEAD611-MA2 - Leadership Theory & Pers Agncy<br>WEB<br>Student Detail Schedule   Week at a Glance | See a list of Bethel academic departments and<br>programs here:<br>Undergrad Departments<br>Graduate Programs<br>Adult Undergrad Programs<br>Bethel Seminary Programs | Graduate Student Registration   How to Register  Registration Status  Look Up Classes  Add or Drop Classes  Transfer Courses  Registration Errors  Forms  Transferring Courses |
|                                                                                                    | Student Records                                                                                                    | • Transfer Courses                                                                                                    |
| Academic Success Resources <ul> <li>Academic Resource Center</li> <li>Library Services</li> </ul>                                                                   | <ul> <li>Transcript</li> <li>Degree Works (Degree Evaluation)</li> <li>View Holds</li> <li>View Test Scores</li> <li>Forms &amp; Petitions</li> </ul>                 | Need help? Contact the Office of Stud<br>& Retention                                                                                                    |
| · · · · · · · · · · · · · · · · · · ·                                                                                                    |                                                                                                    | Commencement                                                                                                    |

2. On the next page, select the Plan Ahead option

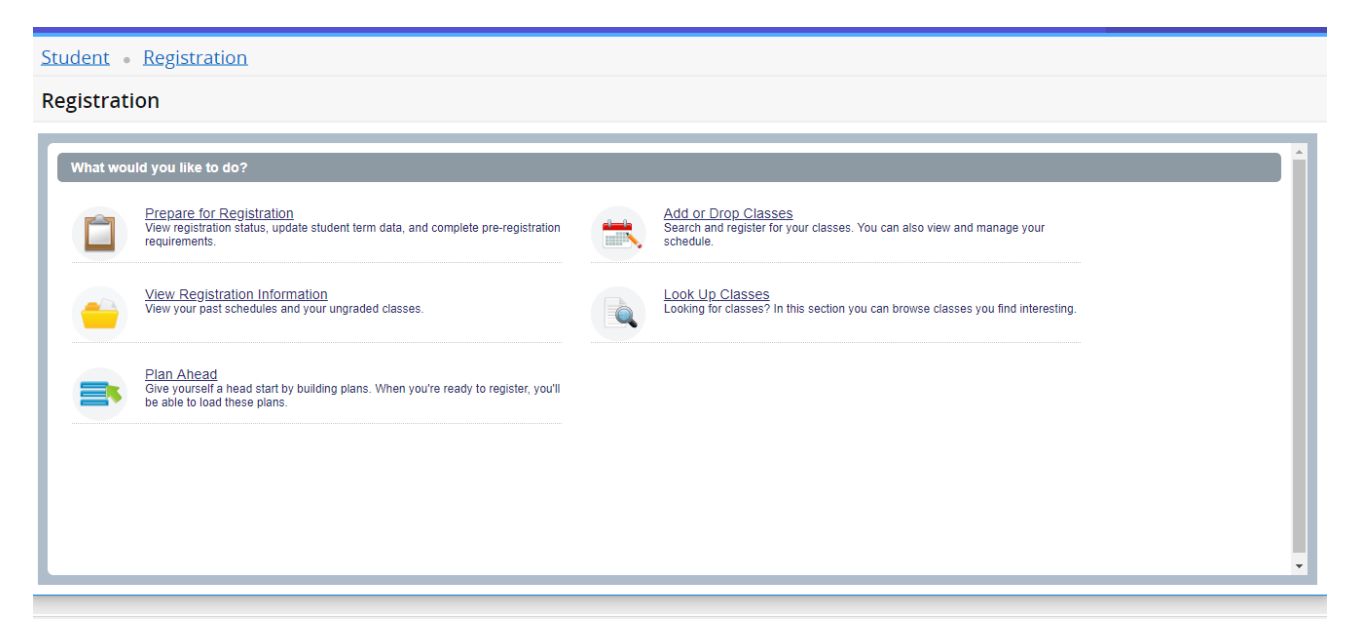

3. Select the term for which you want to create or view your registration plan and click "Continue." Note: courses for next academic year are published in March, so courses for the next academic year will not be available for planning until March of the current year.

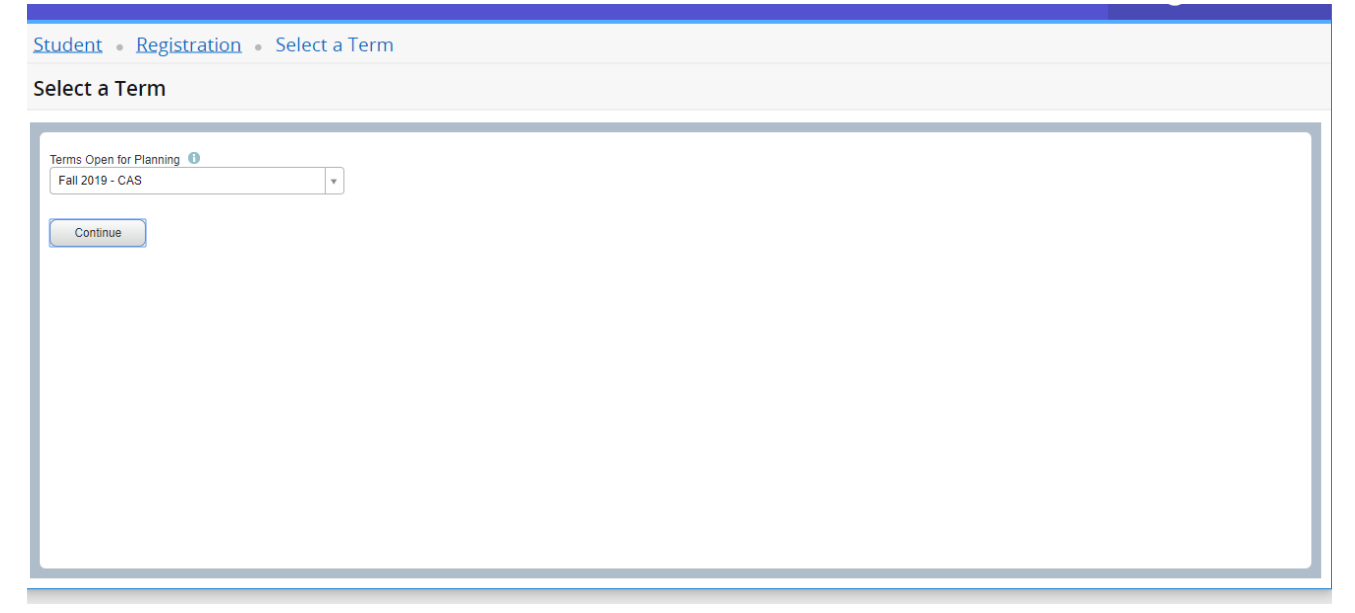

4. Create a new plan or select an existing plan to view or edit

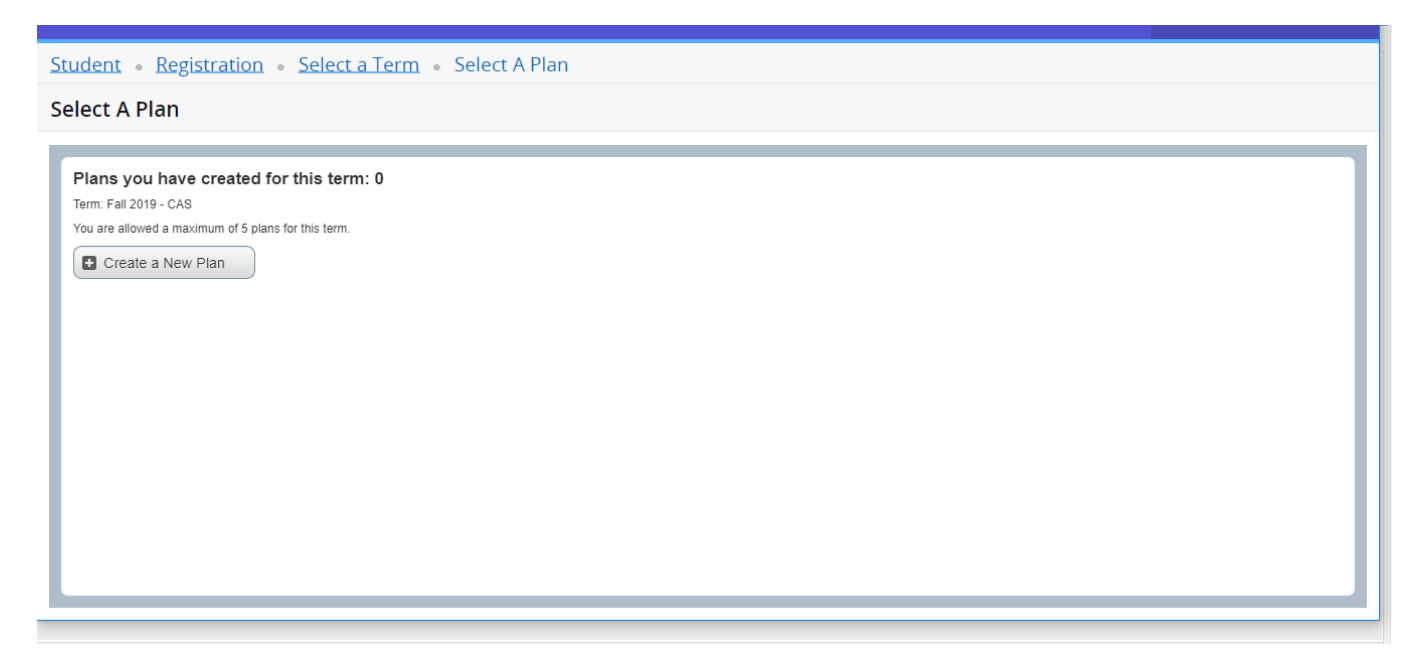

5. Add courses to your plan. Start by searching for the courses you would like to add using the default or advanced search options. Make sure that your search criteria are for the correct school: e.g. General Studies *(CAS)*.

| Student • Registrat                                 | ion • <u>Select a Term</u> • <u>Select A Plan</u> • Plan Ahead |
|-----------------------------------------------------|----------------------------------------------------------------|
| Plan Ahead                                          |                                                                |
| Find Classes                                        |                                                                |
| Enter Your Search Criteria<br>Term: Fall 2019 - CAS | a                                                              |
| Subject                                             | × General Studies (CAS)                                        |
| Course Number                                       | 160                                                            |
| keyword/CRN                                         |                                                                |
|                                                     | Search Clear > Advanced Search                                 |
|                                                     |                                                                |
|                                                     |                                                                |
|                                                     |                                                                |
| Panels 🔻                                            | Save Plan                                                      |

5. Within the search results, click the designated buttons to view individual course sections, or simply 'Add Course', and the course will be added to the lower right status window.

| Student • Registration • Select a                                              | Term • Select A Pla      | n 🔹 Plan A     | head         |                             |                            |              |
|--------------------------------------------------------------------------------|--------------------------|----------------|--------------|-----------------------------|----------------------------|--------------|
| Plan Ahead                                                                     |                          |                |              |                             |                            |              |
|                                                                                |                          |                |              |                             |                            |              |
| Find Classes                                                                   |                          |                |              |                             |                            |              |
| Search Results — 1 Courses<br>Term: Spring 2020 - CAS Subject: General Studies | (CAS) Course Number: 160 |                |              |                             |                            | Search Again |
| Title                                                                          | ≎ Subject ▼              | Course Number≎ | Credits      | Description                 | JOR V                      | \$-          |
| Inquiry Seminar                                                                | General Studies (CAS)    | 160            | 3            |                             | Q View Sections Add Course |              |
| H ≺ Page 1 of 1 ► H   10 ▼ Per Page                                            |                          |                |              |                             |                            | Records: 1   |
|                                                                                |                          |                |              |                             |                            |              |
| Martin                                                                         |                          |                | • • •        | ring 2020 CA SUptitled Di   | an 📲                       |              |
| -= Schedule Details                                                            |                          |                | ( EE Sµ      | ing 2020 - CASOnatieu Pi    | un -9                      |              |
| Sunday Monday Tuesday                                                          | Wednesday Fi             | iday Saturo    | lay • No cla | asses have been added to th | nis plan.                  |              |
| Open and close bottom panels to display extra registra                         | tion information.        |                | Total        | Planned Hours: 0            |                            |              |
| Panels .                                                                       |                          |                |              |                             |                            | Save Plan    |

If you have chosen to view individual sections of the course, click the 'Add' button to add to your plan status window, then click 'Save Plan' to add the section to your plan. Make sure to name your plan (e.g. Last Name Spring 2020 Plan A) and send a screenshot of you plan to your advisor.

| Student • Reg                        | gistratio      | on • <u>Sele</u>            | ect a Ter               | rm •                  | Select      | A Plan            | • Plan Ahead              |              |          |                          |         |                              |                        |         | 🔗 Sav        | e Succes     | sful    |    |      |           |
|--------------------------------------|----------------|-----------------------------|-------------------------|-----------------------|-------------|-------------------|---------------------------|--------------|----------|--------------------------|---------|------------------------------|------------------------|---------|--------------|--------------|---------|----|------|-----------|
| Plan Ahead                           |                |                             |                         |                       |             |                   |                           |              |          |                          |         |                              |                        |         |              |              |         |    |      |           |
| Find Classes                         |                |                             |                         |                       |             |                   |                           |              |          |                          |         |                              |                        |         |              |              |         |    |      |           |
| Catalog Search                       | Results        | Search Res<br>Term: Fall 20 | ults — 10 (<br>19 - CAS | Classes<br>Subject ar | nd Course I | Number: G         | ES160 General Studies (Cr | AS)          |          |                          |         |                              |                        |         |              |              |         |    |      |           |
| Title                                | ¢              | Subject Descript            | i Course Ñ              | Credits               | Section 0   | CRN               | Instructor                | Meeting Time | 5        |                          |         | Status                       |                        | Attribu | te           |              |         |    | 1    | *· ^      |
| Inquiry Seminar: Yes<br>Lecture      | And!:          | General Stu                 | 160                     | 3                     | 1           | 1922              | Adams, Leigh Anne (Pri.   | SMTWT        | FS       | 09:25 AM - 10:40 AM Type | : Class | 2 of 18 se<br>17 of 17 v     | ats re<br>vaitlist     | CAS C   | Beneral Educ | ation Course |         |    | Add  |           |
| Inquiry Seminar: The E<br>Lecture    | <u>Danger</u>  | General Stu                 | 160                     | 3                     | 10          | 2018              | Payeur, Abbey (Primary    | SMTWT        | FS       | 09:25 AM - 10:40 AM Type | : Class | FULL<br>10 of<br>Restriction | : 0 of<br>10 wai<br>n! | CAS     | eneral Educ  | ation Course |         | (  | Add  |           |
| Inquiry Seminar: Exolo<br>Lecture    | rin <u>g N</u> | General Stu                 | 160                     | 3                     | 11          | 2122              | Sochay, Scott (Primary)   | SMTWT        | FS       | 08:00 AM - 08:50 AM Type | : Class | 2 of 18 se<br>18 of 18 v     | ats re<br>vaitlist     | CAS C   | Beneral Educ | ation Course |         | (  | Add  | -         |
|                                      |                |                             |                         |                       |             |                   |                           |              |          | ī                        |         | _                            |                        |         |              |              |         |    |      |           |
| Schedule IE Sch                      | hedule Deta    | ails                        |                         |                       |             |                   |                           |              |          | Fall 2019 - CASUntitle   | d Plan  | +                            | -                      |         |              |              |         |    |      | Preferred |
| Class Schedule for Fall 20<br>Sunday | Moi            | nday Tu                     | Jesday                  | Wedne                 | esday       | Thursda           | ay Friday                 | Saturday     |          | Title                    | Deta    | ails                         | Hours                  | CRN     | Schedule     | Note         | Status  | Ad | ion  | 9         |
| 9am                                  |                | Docor                       | 00 (Diamont)            |                       |             | 070400 /01        |                           |              | *        | Inquiry Seminar: Yes     | GES     | 160, 1                       | 3                      | 1922    | Lecture      | +            | Planned | Ne | ne 🔻 |           |
| 10am                                 |                |                             | oo (manned)             |                       | Ť           | <u>GEGTOU (Pi</u> |                           |              |          | •                        |         |                              |                        |         |              |              |         |    |      |           |
| 11am                                 |                |                             |                         |                       |             |                   |                           |              |          | •                        |         |                              |                        |         |              |              |         |    |      |           |
| 12pm                                 |                |                             |                         |                       |             |                   |                           |              | <b>.</b> | Total Planned Houre: 3   |         |                              |                        |         |              |              |         |    |      | 2         |
| Panels 🔺                             |                |                             |                         |                       |             |                   |                           |              |          |                          |         |                              |                        |         |              |              |         |    |      | Save Plan |

## Register for Your Plan

#### 1. From the Add or Drop Classes window, select the Plans tab.

| Student • Registration • Select a Term • Register for Classes |                 |              |       |     |             |            |        |    |
|---------------------------------------------------------------|-----------------|--------------|-------|-----|-------------|------------|--------|----|
| Register for Classes                                          |                 |              |       |     |             |            |        |    |
| Find Classes Enter CRNs Plans Schedule and Options            |                 |              |       |     |             |            |        |    |
| Enter Your Search Criteria 0<br>Term: Spring 2020 - CAPSIGS   |                 |              |       |     |             |            |        |    |
| Keyword/CRN                                                   |                 |              |       |     |             |            |        |    |
| Subject                                                       |                 |              |       |     |             |            |        |    |
| Course Number                                                 |                 |              |       |     |             |            |        |    |
| Instructor                                                    |                 |              |       |     |             |            |        |    |
| Cohort or Gen Ed Category                                     |                 |              |       |     |             |            |        |    |
| Show open sections only                                       |                 |              |       |     |             |            |        |    |
| Search Clear > Advanced Search                                |                 |              |       |     |             |            |        |    |
| Schedule III Schedule Details                                 | Summary         |              |       |     |             |            |        |    |
| Class Schedule for Spring 2020 - CAPS/GS                      | Title           | Details      | Hours | CRN | Schedule Ty | Status     | Action | ¢. |
| Sunday Monday Tuesday Wednesday Thursday Friday Saturday      | Pound Diversity | OLDD 640 MD4 | •     | 107 | Distance    | Pagistarad | Nono   |    |

2. Next, open the plan you would like to use for registration. Select **CAD** to add one course at a time or select **CAD** to add all of your courses to the summary panel.

| Register for Cl                            | asses                 |              |           |       |     |          |          |        |                                       |                          |         |     |            |                  |                         |       |         |
|--------------------------------------------|-----------------------|--------------|-----------|-------|-----|----------|----------|--------|---------------------------------------|--------------------------|---------|-----|------------|------------------|-------------------------|-------|---------|
| Find Classes Ente                          | r CRNs Plans          | Schedule and | Options   |       |     |          |          |        |                                       |                          |         |     |            |                  |                         |       |         |
| Register from a<br>Term: Spring 2020 - CAI | <b>plan.</b><br>Ps/GS |              |           |       |     |          |          |        |                                       |                          |         |     |            |                  |                         |       |         |
| →          Ê Spring 2020 P                 | lan 1                 |              |           |       |     |          |          |        |                                       |                          |         |     |            | Creat            | ted by: You (Preferred) | Add . | All     |
| Title                                      |                       | Details      | 1         | Hours | CRN | Schedule | Туре     | Instri | uctor                                 | Grade Mode               |         | Not | •          |                  |                         |       | *       |
| Organizational Diagnos                     | tics and Health       | LEAD 641, MA | A1 :      | 3     | 301 | Lecture  |          | Paro   | lini, Jeanine (Primary)               | Letter Grade             |         |     | Q Vie      | w Sections 🛛 🚺 🗛 | Add                     |       |         |
| Organizational Diagno:                     | tics and Health       | LEAD 641, MA | A1 :      | 3     | 301 | Lecture  |          | Paro   | lini Jeanine (Primary)                | Letter Grade             |         |     | Q Vie      | w Sections 🛛 🔂 4 | Add                     |       |         |
|                                            |                       |              |           |       |     |          |          |        |                                       |                          |         |     |            |                  |                         | Recr  | ords: 2 |
| <sup>1</sup> Schedule I≣ Sch               | edule Details         |              |           |       |     |          |          | •      | • • • • • • • • • • • • • • • • • • • |                          | _       |     |            |                  |                         |       |         |
| ass Schedule for Spring                    | 2020 - CAPS/GS        |              |           |       |     |          |          |        | Title                                 | Details                  | Hours   | CRN | Schedule T | y Status         | Action                  |       |         |
| Sunday<br>6am                              | Monday                | Tuesday      | Wednesday | Thurs | day | Friday   | Saturday |        | Beyond Diversity                      | SLDR 640, MB1            | 3       | 407 | Distance   | Registered       | None                    | v     |         |
| 7am                                        |                       |              |           |       |     |          |          |        | Followership: The Other Si            | SLDR 660, MA1            | 3       | 170 | Distance   | Registered       | None                    | Ŧ     |         |
| 8am                                        |                       |              |           |       |     |          |          |        | Managing Conflict Through             | SLDR 650, MA1            | 3       | 169 | Distance   | Registered       | None                    | ¥     |         |
| 9am                                        |                       |              |           |       |     |          |          | ł      | Þ                                     |                          |         |     |            |                  |                         |       |         |
| 10am                                       |                       |              |           |       |     |          |          |        |                                       |                          |         |     |            |                  |                         |       |         |
| 11am                                       |                       |              |           |       |     |          |          |        |                                       |                          |         |     |            |                  |                         |       |         |
|                                            |                       |              |           |       |     |          |          |        | Total Hours   Registered: 9   Billi   | ing: 9   CEU: 0   Min: 0 | Max: 18 |     |            |                  |                         |       |         |
| Panels 🔺                                   |                       |              |           |       |     |          |          |        |                                       |                          |         |     |            |                  |                         | Su    | bmit    |

3. Finally, make sure to click "Submit" to process your registrations. If the course status changes to *Registered*, this means the course is on your schedule.

| zister for Classes                                                                           |                                    |           |       |      |          |          |           |                                                                                                    |                                                            |                      |                          |                                                 |                                                  |             |                                |                |
|----------------------------------------------------------------------------------------------|------------------------------------|-----------|-------|------|----------|----------|-----------|----------------------------------------------------------------------------------------------------|------------------------------------------------------------|----------------------|--------------------------|-------------------------------------------------|--------------------------------------------------|-------------|--------------------------------|----------------|
|                                                                                              |                                    |           |       |      |          |          |           |                                                                                                    |                                                            |                      |                          |                                                 |                                                  |             |                                |                |
| d Classes Enter CRNs                                                                         | Plans Schedule ar                  | d Options |       |      |          |          |           |                                                                                                    |                                                            |                      |                          |                                                 |                                                  |             |                                |                |
| egister from a plan.<br>m: Spring 2020 - CAPS/GS                                             |                                    |           |       |      |          |          |           |                                                                                                    |                                                            |                      |                          |                                                 |                                                  |             |                                |                |
| 🛱 Spring 2020 Plan 1                                                                         |                                    |           |       |      |          |          |           |                                                                                                    |                                                            |                      |                          |                                                 | c                                                | Created by: | You (Preferred)                | Add All        |
| tie                                                                                          | Details                            |           | Hours | CRN  | Schedule | Туре     | Instructo | or                                                                                                    | Grade Mode                                                 |                      | No                       | te                                              |                                                  |             |                                |                |
| anizational Diagnostics and He                                                               | LEAD 641,                          | MA1       | 3     | 301  | Lecture  |          | Parolini. | Jeanine (Primary)                                                                                                    | Letter Grade                                               |                      |                          | Q Viev                                          | v Sections                                       | + Add       |                                |                |
| anizational Diagnostics and He                                                               | LEAD 641,                          | MA1       | 3     | 301  | Lecture  |          | Parolini, | Jeanine (Primary)                                                                                                    | Letter Grade                                               |                      |                          | Q Viev                                          | v Sections                                       | + Add       |                                |                |
|                                                                                              |                                    |           |       |      |          |          |           |                                                                                                    |                                                            |                      |                          |                                                 |                                                  |             |                                | Recor          |
|                                                                                              |                                    |           |       |      |          |          |           |                                                                                                    |                                                            |                      |                          |                                                 |                                                  |             |                                |                |
| _                                                                                            |                                    |           |       |      |          | _        |           |                                                                                                    |                                                            |                      |                          |                                                 |                                                  |             |                                |                |
| nedule I≣ Schedule Deta                                                                      | lis                                |           |       |      |          |          | •         | ▼<br>Summary                                                                                                    |                                                            |                      |                          |                                                 |                                                  |             |                                |                |
| eduke I≣ Schedule Deta<br>shedule for Spring 2020 - CAI<br>Sunday Mot                        | ils<br>PS/GS<br>nday Tuesday       | Wednesday | Thurs | day  | Friday   | Saturday | •         | Summary<br>Title                                                                                                    | Details                                                    | Hours                | CRN                      | Schedule Ty                                     | Status                                           |             | Action                         |                |
| edule I≣ Schedule Dela<br>chedule for Spring 2020 - CAI<br>Sunday Mor                        | iis<br>PS/GS<br>Iday Tuesday       | Wednesday | Thurs | day  | Friday   | Saturday | •         | Summary<br>Trile<br>Baysond Diversity                                                                                | Details<br>SLDR 640, MB1                                   | Hours<br>3           | CRN<br>407               | Schedule Ty<br>Distance                         | Status<br>Registered                             |             | Action                         | •              |
| edule 1≣ Schedule Deta<br>Chedule for Spring 2020 - CAI<br>Sunday Mor                        | ils<br>PS/GS<br>Iday Tuesday       | Wednesday | Thurs | day  | Friday   | Saturday | •         | Summary<br>Title<br>Baysond Dhressily,<br>Eollowership, The Other SI                                                 | Details<br>SLDR 640, MB1<br>SLDR 660, MA1                  | Hours<br>3<br>3      | CRN<br>407<br>170        | Schedule Ty<br>Distance                         | Status<br>Registered<br>Registered               |             | Action<br>None<br>None         | ×<br>×         |
| edule I≣ Schedule Deta<br>Chedule for Spring 2020 - CAI<br>Sunday Mor                        | 85<br>PS/GS<br>Tuesday             | Wednesday | Thurs | iday | Friday   | Saturday |           | Summary Title Baysond Diversity Eollowership, The Other Sil Manapipo Conflict Through                                | Details<br>SLDR 640, MB1<br>SLDR 660, MA1<br>SLDR 650, MA1 | Hours<br>3<br>3<br>3 | CRN<br>407<br>170<br>169 | Schedule Ty<br>Distance<br>Distance             | Status<br>Registered<br>Registered<br>Registered |             | Action<br>None<br>None<br>None | v<br>v<br>v    |
| edule I≣ Schedule Deta<br>Chedule for Spring 2020 - CAI<br>Sunday Mor                        | lis<br>PSIGS<br>Tuesday<br>Tuesday | Wednesday | Thurs | day  | Friday   | Saturday |           | Summary Title Baysond Diversity Eollowership, The Other SI Manaping Conflict Through                                 | Details<br>SLDR 640, MB1<br>SLDR 660, MA1<br>SLDR 650, MA1 | Hours<br>3<br>3<br>3 | CRN<br>407<br>170<br>169 | Schedule Ty<br>Distance<br>Distance             | Status<br>Registered<br>Registered<br>Registered |             | Action<br>None<br>None<br>None | v)<br>v)<br>v) |
| edule I≣ Schedule Deta<br>Chedule for Spring 2020 - CAI<br>Sunday Mor                        | lis<br>PSIGS<br>Tuesday<br>Tuesday | Wednesday | Thurs | iday | Friday   | Saturday |           | Summary Title Bayond Dhessily Ealloweschio, The Other SI Manaolpo Conflict Through                                   | Details<br>SLDR 640, MB1<br>SLDR 660, MA1<br>SLDR 650, MA1 | Hours<br>3<br>3<br>3 | CRN<br>407<br>170<br>169 | Schedule Ty<br>Distance<br>Distance<br>Distance | Status<br>Registered<br>Registered<br>Registered |             | Action<br>None<br>None<br>None | v)<br>v)<br>v) |
| edule I≣ Schedule Deta<br>Chedule for Spring 2020 - CAI<br>Sunday Mor                        | ili DSIGS<br>DSIGS<br>Tuesday      | Wednesday | Thurs | iday | Friday   | Saturday |           | Summary Title Barvond Dherrally Eollowership, The Other Sl Manaolpo Conflict Through                                 | Details<br>SLDR 640, MB1<br>SLDR 660, MA1<br>SLDR 650, MA1 | Hours<br>3<br>3<br>3 | CRN<br>407<br>170<br>169 | Schedule Ty<br>Distance<br>Distance             | Status<br>Registered<br>Registered               |             | Action<br>None<br>None         | v<br>v<br>v    |
| heddule III Schedule Deta<br>Chedule for Spring 2020 - CAI<br>Sunday Mor<br>1<br>1<br>1<br>1 | 65<br>PSGS<br>Tuesday              | Wednesday | Thurs | iday | Friday   | Saturday |           | Summary Title Bayund Dhertily Eollowership, The Other SL. Manaolog Conflict Through Type House L Backbook (2) (2000) | Details<br>SLDR 640, ME1<br>SLDR 650, MA1<br>SLDR 650, MA1 | Hours<br>3<br>3<br>3 | CRN<br>407<br>170<br>169 | Schedule Ty<br>Distance<br>Distance             | Status<br>Registered<br>Registered               |             | Action<br>None<br>None         | v<br>v<br>v    |